# Sx500系列堆疊式交換機上的系統設定

# 目標

「System Settings」頁面用於自定義交換機的顯示結果。顯示內容可以包含一條標語消息 ,僅允許經過身份驗證的使用者訪問。本文檔的目標是幫助在Sx500系列可堆疊交換機上配置 系統管理設定。

## 適用裝置

·Sx500系列堆疊式交換器

### 軟體版本

•1.3.0.62

### 逐步程序

步驟1.登入到Web配置實用程式,然後選擇Administration>System Settings。此時將開啟 System Settings頁:

| System Settings              |                                                                                                    |  |  |  |
|------------------------------|----------------------------------------------------------------------------------------------------|--|--|--|
| System Settings              |                                                                                                    |  |  |  |
| System Description:          | 28-Port Gigabit Stackable Managed Switch                                                                               |  |  |  |
| System Location:             | Example-Location (16/160 Characters Used)                                                                              |  |  |  |
| System Contact:              | Example-Name (12/160 Characters Used)                                                                                  |  |  |  |
| • Host Name:                 | <ul> <li>O Use Default</li> <li>O User Defined ExampleSwitch (13/58 Characters Used, Default: switchb2c405)</li> </ul> |  |  |  |
| Custom Login Screen Settings |                                                                                                    |  |  |  |
| Login Banner:                | ======================================                                                                                 |  |  |  |
| Preview                      | (77/1000 Characters Used)                                                                                              |  |  |  |
| Apply Canc                   | el                                                                                                    |  |  |  |

步驟2.在System Location欄位中,輸入與交換機的物理位置對應的字元值。

步驟3.在「系統聯絡人」欄位中輸入與聯絡人姓名對應的字元值。

步驟4.在「主機名」欄位中選擇以下兩個選項之一:

·使用預設值 — 允許您使用預設交換機名稱。

·使用者定義 — 允許您在欄位中輸入要分配給交換機的名稱。

| 192.168.1.254/cs39fff8ec/config/log_off_page_banner.htm - Google Chrome |                                                                       |                              |                  |  |
|-------------------------------------------------------------------------|-----------------------------------------------------------------------|------------------------------|------------------|--|
| 192.168.1.254/cs39fff8ec/config/log_off_page_banner.htm                 |                                                                       |                              |                  |  |
|                                                                         |                                                                       |                              |                  |  |
|                                                                         |                                                                       |                              |                  |  |
|                                                                         |                                                                       |                              |                  |  |
| CONTRACTOR OF THE                                                       |                                                                       |                              |                  |  |
| •                                                                       |                                                                       |                              |                  |  |
|                                                                         | This is SG500 Switch                                                  |                              |                  |  |
|                                                                         |                                                                       |                              |                  |  |
| 1                                                                       | ululu Switch                                                          |                              |                  |  |
|                                                                         | CISCO                                                                 | Username:                    |                  |  |
|                                                                         |                                                                       | Password:                    |                  |  |
|                                                                         |                                                                       | Language: English 💌          |                  |  |
|                                                                         |                                                                       | Log In                       |                  |  |
|                                                                         |                                                                       |                              |                  |  |
|                                                                         |                                                                       |                              |                  |  |
|                                                                         |                                                                       |                              |                  |  |
|                                                                         | @ 2010-2012 Cisco Systems Inc. All Rights Reserved                    |                              |                  |  |
|                                                                         | Cisco, Cisco Systems, and the Cisco Systems logo are registered trac  | demarks or trademarks of Cis | co Systems, Inc. |  |
|                                                                         | and/or its annuates in the United States and certain other countries. |                              |                  |  |
|                                                                         |                                                                       |                              |                  |  |

步驟6。(可選)按一下**預覽**以檢視鍵入的文本。關閉預覽視窗。

步驟7.在「System Settings」頁面中按一下Apply以儲存配置。